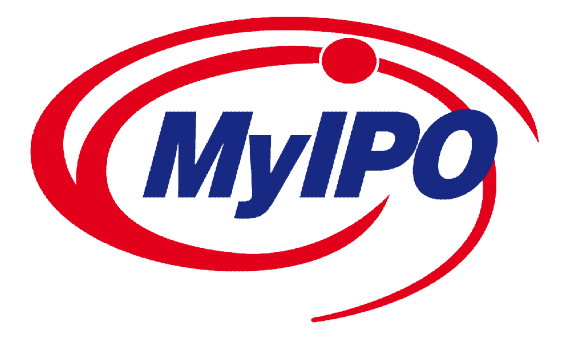

#### INTELLECTUAL PROPERTY CORPORATION OF MALAYSIA (MyIPO)

# **USER MANUAL**

# **NOTICE OF OPPOSITION TMD1**

(for Extra user)

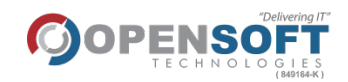

**Opensoft Technologies Sdn Bhd** office Suite 1.11, UITM – MTDC Technopreneur Centre, Universiti Teknologi MARA, 40450 Shah Alam, Selangor Tel: 03-5532 2533

|     | Content                                                              |    |  |  |  |  |  |  |  |  |
|-----|----------------------------------------------------------------------|----|--|--|--|--|--|--|--|--|
| 1.  | Login to SPHI /IPOnline2u                                            | 3  |  |  |  |  |  |  |  |  |
| 2.  | Choose menu Opposition                                               | 3  |  |  |  |  |  |  |  |  |
| 3.  | Request Extension of Time                                            | 5  |  |  |  |  |  |  |  |  |
| 4.  | Request TMD1                                                         | 6  |  |  |  |  |  |  |  |  |
| 5.  | Task Affidavit of Service for Opponent                               | 8  |  |  |  |  |  |  |  |  |
| 6.  | Task Provide Counter Statement of Owner                              | 9  |  |  |  |  |  |  |  |  |
| 7.  | Provide Affidavit of Service for Counter Statement of Owner1         | .0 |  |  |  |  |  |  |  |  |
| 8.  | Task Provide Evidence in support of Opposition1                      | .1 |  |  |  |  |  |  |  |  |
| 9.  | Provide Affidavit of Service for Evidence in Support of Opposition1  | .2 |  |  |  |  |  |  |  |  |
| 10. | Provide Evidence in support of Application1                          | .3 |  |  |  |  |  |  |  |  |
| 11. | Provide Affidavit of Service for Evidence in Support of Application1 | .4 |  |  |  |  |  |  |  |  |
| 12. | Provide Evidence in Reply1                                           | .5 |  |  |  |  |  |  |  |  |
| 13. | Provide Written Submission of Opponent1                              | .6 |  |  |  |  |  |  |  |  |
| 14. | Provide Written Submission of Owner1                                 | .7 |  |  |  |  |  |  |  |  |

#### 2

## 1. Login to SPHI /IPOnline2u

https://iponlineext.myipo.gov.my/SPHI/Extra/Default.aspx?sid=638411028131975908

- a. Enter user name /password if have an existing logon
- b. Register an account if not have an existing logon.
- 2. Choose menu Opposition
  - a. Select sub menu Notice of Opposition TMD1 (under TMA 2019)

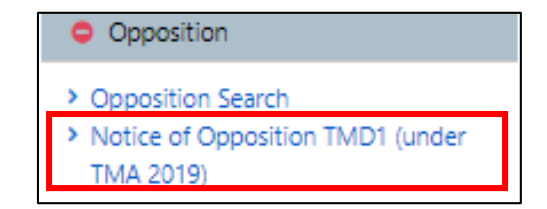

- b. Insert application number starting TM202\*
   (Please be informed that this online form is only available for application numbers starting from TM202\*\*\*\*)
- c. Click search > tick on application number > click button 'Select'

| Inbox >                                         |                                                                                                    |                   |                                                 |                    |                                |                          |              |                   | æ₿                      | asket Logout           |
|-------------------------------------------------|----------------------------------------------------------------------------------------------------|-------------------|-------------------------------------------------|--------------------|--------------------------------|--------------------------|--------------|-------------------|-------------------------|------------------------|
| Enter your application<br>For a more advanced s | nter your application number or denomination to perform a simple search<br>or a more advanced search select the link below and more criteria will be made available |                   |                                                 |                    |                                |                          |              |                   |                         |                        |
| Search Criteria                                 |                                                                                                    |                   |                                                 |                    |                                |                          |              |                   |                         |                        |
| Case Number                                     | TM2                                                                                                    | 02*               |                                                 |                    |                                |                          |              |                   |                         |                        |
| Mark to Search (Deno                            | omination)                                                                                                    |                   |                                                 |                    |                                |                          |              |                   |                         |                        |
|                                                 | Q Sea                                                                                                    | arch Clear   Adva | nced Search                                     |                    |                                |                          |              |                   |                         |                        |
| 306 Trade Mark(s)                               |                                                                                                    |                   |                                                 |                    |                                |                          |              |                   |                         |                        |
| Application<br>Number                           | Denomination                                                                                                    | Picture           | \$ Owner                                        | Expiration<br>Date | Agent/Local     Representative | Legal     representative | Nice Classes | Journal<br>Number | Registration     Number | Application     Status |
| О ( <del>Б</del><br>ТМ2020000074                | ACAT                                                                                                    |                   | Institut Kemahiran Tinggi Belia Negara Temerloh |                    |                                |                          | 8            | 33_2021           |                         | Published              |
| ○ E⇒<br>TM2020000986                            | LEM                                                                                                    | LEM               | LEM HOLDING SA                                  | 17 Oct 2029        |                                |                          | 9            | 13_2021           | 25                      | Registered             |
| ○ ►<br>TM2020002292                             |                                                                                                    | Ĭ                 | Cheng Shin Rubber Ind. Co., Ltd.                |                    | Mohana Murali A/L<br>Kodivel   |                          | 12           | 43_2021           |                         | Published              |
| ○ ▷<br>TM2020002293                             |                                                                                                    | M                 | Cheng Shin Rubber Ind. Co., Ltd.                |                    | Mohana Murali A/L<br>Kodivel   |                          | 25           | 43_2021           |                         | Published              |

d. A popup like the one below will appear due to the application exceeding the period of 2 months after publication.

(Your request is after the opposition period to request an opposition (2 month after the publication), please request an extension of time before you can oppose the mark.)

|                                                                |                                                                                                    | ۵                                                                                    | Intellectua<br>ONLINE                                                                                                    | I Property Corp<br>SEARCH A                          | ooration of Malaysia<br>ND FILING SYSTEM                                |                      |              |                |                    |  |
|----------------------------------------------------------------|----------------------------------------------------------------------------------------------------|--------------------------------------------------------------------------------------|----------------------------------------------------------------------------------------------------|------------------------------------------------------|-------------------------------------------------------------------------|----------------------|--------------|----------------|--------------------|--|
| /YIPO - 2.18.4.0 - PTOEXTAPP1-TEST                             | YPO - 2.18.4.0 - PTOEXTAPP1-TEST                                                                                      |                                                                                      |                                                                                                    |                                                      |                                                                         |                      |              |                |                    |  |
| INBOX > REQUEST FOR TM OPPOSITION                              |                                                                                                    |                                                                                      | Your request is after the opposition period to request an opposition (2 month after the publication), please request an extension of time before you can oppose the mark. |                                                      |                                                                         |                      |              |                |                    |  |
| Client Reference                                               | Client Reference                                                                                                    |                                                                                      |                                                                                                    |                                                      |                                                                         |                      |              |                |                    |  |
| O Contact                                                      |                                                                                                    |                                                                                      |                                                                                                    |                                                      |                                                                         |                      |              |                |                    |  |
| Identity                                                       | Identify who the applicant is for this ap<br>Select whether you're acting for you're<br>I am acting : O In my own rig | plication. If you or your org<br>win right, as an agent or as i<br>ght O As an Agent | anisation are the applicant then select<br>a legal representative, where appropria                                                                                        | that you are applying in<br>te addresses will be pop | your own nght, if not then you are acting an ar<br>sulated accordingly. | agent.               |              |                |                    |  |
| Case Data                                                      |                                                                                                    |                                                                                      |                                                                                                    |                                                      |                                                                         |                      |              |                |                    |  |
| TM To Be Opposed                                               | * Application Number                                                                                                  | Denomination                                                                         | Picture                                                                                                    | ¢ Owner                                              | Agent/Local Representative                                              | Legal representative | Nice Classes | Journal Number | Application Status |  |
| only available for application numbers starting from TM202**** | CB TM2023000430                                                                                                    | ZAITI BICYCLE                                                                        | 0 <sup>1</sup> 0                                                                                                    | zaititesting                                         |                                                                         |                      | 1, 2         | 2_2023         | Published          |  |

e. If you get the message as pop up above, you must request an Extension of time.

### 3. Request Extension of Time

a. To request an EOT, you may tick at which class to be opposed (either all class/ one of them)

| Classes To Be Opposed | ↑ Classi         | f Goods and Services Description                                                | \$ Status |
|-----------------------|------------------|---------------------------------------------------------------------------------|-----------|
|                       | 0 1              | Acetaldehyde; Acetaldehyde [ethanal]; Acetanilide.                              | Published |
|                       | 2                | Acrylic paints for use in art; Agglutinants for paint; Agglutinants for paints. | Published |
|                       | Select All - Sel | ect None                                                                        |           |

- b. Screen will display as below when click which class to be an EOT
- c. Click on bullet button to request Extension of time
- d. Add related document if needed
- e. Insert number of month EOT (Maximum is 2 month)

| Classes To Be Opposed     |        | ▲ Classif                | Goods and Services Description                                                  | \$ Status | File                                       | Document |
|---------------------------|--------|--------------------------|---------------------------------------------------------------------------------|-----------|--------------------------------------------|----------|
|                           | b      | <b>2</b> 1               | Acetaldehyde; Acetaldehyde (ethanai); Acetanilide.                              | Published | Notice of Opposition     Stension of Time  | O Add    |
|                           | 2<br>2 |                          | Acrylic paints for use in art; Agglutinants for paint; Agglutinants for paints. | Pu        | Notice of Opposition     txtension of Time | O Add    |
|                           |        | Select All - Select Non  | re                                                                              |           |                                            |          |
| Extension Period in Month | е      | Max. period is 2 months. | ]                                                                               |           |                                            |          |
| Date of Gazette           |        |                          |                                                                                 |           |                                            |          |
| Details of Gazette        |        |                          |                                                                                 |           |                                            |          |

Fee will display as below; it will depend on how many months you request.
 if 2 months,
 TMK1 + TMK2 x (2month)

If 1 month, TMK1 + TMK2 x (1month)

#### Fee for 2month

| 2 Fee(s)                                                |    |            |   |        |
|---------------------------------------------------------|----|------------|---|--------|
| Fee Description                                         |    | Fee Amount |   | Total  |
| TMK1 - Application for extension of time for TM New Act | 1. | 50.00      | = | 50.00  |
| TMK2 - Extension of time for opposition proceeding      | 1  | 200.00 x 2 | = | 400.00 |
| Total                                                   | :  | 450.00     | = | 450.00 |
|                                                         |    |            |   |        |

#### Fee for 1 month

| 2 Fee(s)                                                |   |            |   |        |
|---------------------------------------------------------|---|------------|---|--------|
| Fee Description                                         |   | Fee Amount |   | Total  |
| TMK1 - Application for extension of time for TM New Act | 1 | 50.00      | = | 50.00  |
| TMK2 - Extension of time for opposition proceeding      | 1 | 200.00 x 2 | - | 400.00 |
| Total                                                   | : | 450.00     | = | 450.00 |
|                                                         |   |            |   |        |

- g. Submit the application and proceed payment
- h. GR EOT will generate per class as you request.
- i. GR EOT need to validate by user MyIPO before proceed to request TMD1

#### 4. Request TMD1

- a. If the application within 2 months after publication, you may proceed apply TD1 without an EOT.
- b. Select the case number in the case search
- c. Proceed request by Insert Identity of Opponent by click 'In my own right' or 'As an Agent' as image below

| Identity            | Storefly who the applicant is for the application. If you or your compositation and the application is then solver that you are applying is your own right. If not then you are acting as an agent.<br>Solect whether you have a single for you comparison of the application is an experimental solution. The application is an application is an experimental solution and the application is an experimental solution.<br>I am acting: I in my own right $\bigcirc$ As an Agent $*$ |                                   |          |                      |                           |                            |                |              |                |         |  |
|---------------------|----------------------------------------------------------------------------------------------------|-----------------------------------|----------|----------------------|---------------------------|----------------------------|----------------|--------------|----------------|---------|--|
| Opponent            | Customer ID                                                                                                    | ¢ ID                              | ↑ Name   | Agent Number         | Address(es)               |                            |                |              |                |         |  |
|                     | 4353698                                                                                                    | 789567342456                      | Shila    | MYA/2023/0006        | 13th. Floor, Resident Ada | alea Bukit Jalil 57000 Kua | la Lumpur (MY) |              | 🕼 Edit         | Remove  |  |
|                     | Show / Hide column                                                                                                    | ns                                | *        |                      |                           |                            |                |              |                |         |  |
| Q Search •          |                                                                                                    |                                   |          |                      |                           |                            |                |              |                |         |  |
| Correspondent       | Al correspondence (Discussions and Tasks) relating to this application will be sent to the Contact Details specified.                                                                                                    |                                   |          |                      |                           |                            |                |              |                |         |  |
|                     | ID                                                                                                    | Name                              | Addres   | 5                    |                           | Town                       | Post Code      | State        |                | Country |  |
|                     | 789567342456                                                                                                    | Shila                             | 13th, Fi | oor, Resident Adalea |                           | Bukit Jalil                | 57000          | Kuala Lumpur |                | MY      |  |
|                     | Q Search e                                                                                                    |                                   |          |                      |                           |                            |                |              |                |         |  |
| Address for Service | Select an address for the current application  Default Address: 13th. Floor, Resident Adalea, Bukit Jalil, Kuala Lumpur 57000, Malaysia                                                                                                    |                                   |          |                      |                           |                            |                |              |                |         |  |
| Notification Method | Choose if you want to receive r                                                                                                    | notifications by post or by email |          |                      |                           |                            |                |              |                |         |  |
|                     |                                                                                                    |                                   |          |                      |                           |                            |                |              | Digicert Signa | ture    |  |

d. Fill in all information below and choose class to be opposed

| TM To Be Opposed                                                                                               | * Application N             | umber 🗘 🗘         | Denomination         | Picture                        | Owner         | Agent/Local Re | presentative \$                                                    | Legal representative | Nice Classes          | Journal Number          | Application Sta | itus  |
|----------------------------------------------------------------------------------------------------|-----------------------------|-------------------|----------------------|--------------------------------|---------------|----------------|--------------------------------------------------------------------|----------------------|-----------------------|-------------------------|-----------------|-------|
| Prease os informed that this online form a<br>only available for application numbers<br>starting from TM202*** | (⇒ TM202300                 | 0430 ZA           | ITI BICYCLE          | 0×0                            | zaititesting  |                |                                                                    |                      | 1, 2                  | 2_2023                  | Published       |       |
|                                                                                                    |                             |                   |                      |                                |               |                |                                                                    |                      |                       |                         |                 |       |
| Classes To Be Opposed                                                                                          | <ul> <li>Classif</li> </ul> | Goods and Ser     | vices Description    |                                |               | \$ Status      | File                                                               | Document             |                       |                         |                 |       |
|                                                                                                    | <b>2</b> 1                  | Acetaldehyde; A   | Acetaldehyde [etha   | nal]; Acetanilide.             |               | Published      | <ul> <li>Notice of Oppositio</li> <li>Extension of Time</li> </ul> | n Requirement        | for Submission date a | and filing date issues. | odf 🛛 🛍 Re      | emove |
|                                                                                                    |                             |                   |                      |                                |               |                |                                                                    |                      | O Add •               |                         |                 |       |
|                                                                                                    | 2                           | Acrylic paints fo | or use in art; Agglu | tinants for paint; Agglutinant | s for paints. | Published      | <ul> <li>Notice of Oppositio</li> <li>Extension of Time</li> </ul> | n TMA2A.pdf          |                       | Remove                  |                 |       |
|                                                                                                    |                             |                   |                      |                                |               |                |                                                                    |                      |                       | O Add 🔹                 |                 |       |
|                                                                                                    | Select All - Sele           | ect None          |                      |                                |               |                |                                                                    |                      |                       |                         |                 |       |
| Data of Caralla                                                                                                |                             |                   |                      |                                |               |                |                                                                    |                      |                       |                         |                 |       |
| Date of Gazette                                                                                                | 23/01/2024                  |                   |                      |                                |               |                |                                                                    |                      |                       |                         |                 |       |
| Details of Gazette                                                                                             | Test                        |                   |                      |                                |               |                |                                                                    |                      |                       | Digicert S              | onature         |       |

- e. Proceed payment and insert Digicert signature
- f. Fee will charges based on class to be opposed

| Payment                                                                                               |                                                 |                                                           |                                                                      |   |                                                                                                    |                    |                           |  |
|----------------------------------------------------------------------------------------------------|-------------------------------------------------|-----------------------------------------------------------|----------------------------------------------------------------------|---|----------------------------------------------------------------------------------------------------|--------------------|---------------------------|--|
| 2 Fee(s)                                                                                              |                                                 |                                                           |                                                                      |   |                                                                                                    |                    |                           |  |
| Fee Description                                                                                       |                                                 |                                                           |                                                                      |   | Fee Amount                                                                                                    |                    | Total                     |  |
| TMD1 - Opposition on the registration of a trade mark, collective mark or certification mark : 950.00 |                                                 |                                                           |                                                                      |   |                                                                                                    |                    | 950.00                    |  |
| TMD1 - Opposition on the registration of a tra                                                        | ade mark, collective mark or certification mark |                                                           |                                                                      | 1 | 950.00                                                                                                    | -                  | 950.00                    |  |
| Total                                                                                                 |                                                 |                                                           |                                                                      | : | 1900.00                                                                                                    | =                  | 1900.00                   |  |
|                                                                                                    |                                                 |                                                           |                                                                      |   |                                                                                                    |                    |                           |  |
| Information                                                                                           |                                                 |                                                           |                                                                      |   |                                                                                                    |                    |                           |  |
| Mode                                                                                                  | No selection •                                  |                                                           |                                                                      |   |                                                                                                    |                    |                           |  |
| Banks                                                                                                 | Select Bank 👻                                   |                                                           |                                                                      |   |                                                                                                    |                    |                           |  |
| 50% O                                                                                                 |                                                 |                                                           | 704 L C                                                              |   |                                                                                                    | Digicert Signature |                           |  |
| PX Operation Time TBP PX Information Terms and Conditions                                             |                                                 |                                                           |                                                                      |   |                                                                                                    | ID                 | 123                       |  |
|                                                                                                    |                                                 |                                                           |                                                                      |   |                                                                                                    | PIN                | 123                       |  |
| Perbada                                                                                               | 96 8900 / +603 - 7496 8999                      |                                                           | • • • • •                                                            |   |                                                                                                    |                    |                           |  |
|                                                                                                    | Usage   Privacy Stat                            | tement   Copyright Notice   Security Policy @ Copyright - | The Official Portal of Intellectual Property Corporation of Malaysia |   | and a second second second second second second second second second second second second second second second | 🖶 Add T            | o Basket 🗙 Close 🖌 Submit |  |

g. After proceed payment application will generate as below *\*Application will generate according to class to be opposed.* 

| 500 | 2 VILINE SEARCH AND FILING SYSTEM                              |    |  |
|-----|----------------------------------------------------------------|----|--|
|     | Info                                                           | ×  |  |
|     | Request submitted under number: TM2023000430/3, TM2023000430/4 |    |  |
|     |                                                                | ОК |  |
|     |                                                                |    |  |

# 5. Task Affidavit of Service for Opponent

a. Opponent will get task Affidavit of service on his inbox.

| Search Tasks                 |                                |                                |                     |
|------------------------------|--------------------------------|--------------------------------|---------------------|
| Application Number           | TM2023000430/3, TM2023000430/4 | Creation Date                  | from                |
| Domain                       | No selection 🔹                 |                                |                     |
| Task Name                    |                                | Submission Date                | from                |
| Task Type                    | No selection •                 | Task Due Date                  | from to             |
| Client Reference             | Q Search - Clear               |                                |                     |
| 2 Task(s)                    |                                |                                |                     |
| ¢ Task                       | Application Number             | Application Title              | * Task Due Date     |
| Provide Affidavit of Service | 🗁 TM2023000430/4               | Request on Trade Mark TM202300 | 10430 🕫 06 Feb 2024 |
| Provide Affidavit of Service | 🗁 TM2023000430/3               | Request on Trade Mark TM202300 | 0430 💞 06 Feb 2024  |

- b. Add document Affidavit of Service
- c. Click submit

| (IPO - 2.18.6.0 - PTOEXTAPP1-TEST                                                                    |                                                      |                                            |          |  |  |  |  |
|----------------------------------------------------------------------------------------------------|------------------------------------------------------|--------------------------------------------|----------|--|--|--|--|
| INBOX > TM2023000430/4                                                                               | NBOX > TM2023000430/4 - PROVIDE AFFIDAVIT OF SERVICE |                                            |          |  |  |  |  |
|                                                                                                    |                                                      |                                            |          |  |  |  |  |
| Information                                                                                          | Document(s)                                          |                                            |          |  |  |  |  |
| > 🗁 TM2023000430/4                                                                                   | ¢ Name                                               | ¢ Type                                     |          |  |  |  |  |
| <ul> <li>&gt; Opposition - TM Opposition</li> <li>&gt; Request on Trade Mark TM2023000430</li> </ul> | Test.pdf                                             | TM New Act Opposition Affidavit of Service | 自 Remove |  |  |  |  |
| <ul> <li>Filed</li> <li>Information of the linked IP</li> </ul>                                      |                                                      | • Add                                      |          |  |  |  |  |
| Em TM2023000430     National Trade Mark     ZAITI BICYCLE     Under Opposition                       |                                                      |                                            |          |  |  |  |  |

#### 6. Task Provide Counter Statement of Owner

a. Next task, Owner will get task 'Provide Counter Statement' will be appear on Owner inbox.

| Tasks                     |                    |                                    |                      |
|---------------------------|--------------------|------------------------------------|----------------------|
| 😌 Search Tasks            |                    |                                    |                      |
| 1 Task(s)                 |                    |                                    |                      |
| ‡ Task                    | Application Number | Application Title                  | * Task Due Date      |
| Provide Counter Statement | ► TM2023000430/4   | Request on Trade Mark TM2023000430 | <b>1</b> 23 Mar 2024 |
| Show / Hide columns ~     |                    |                                    |                      |

- b. Owner need to upload document for task 'Provide Counter Statement'
- c. Owner also can request for EOT if need more time to answered the task Provide Counter Statement.
- d. Fee TMD6 will be charge RM350.00
- e. Click submit to proceed payment

| <b>INBOX &gt;</b> TM202300                                                               | 00430/4 - PROVIDE COUNTER STATEMENT                                                                                      |              |                                     |     |   |            | 🔂 Baske                  |
|------------------------------------------------------------------------------------------|----------------------------------------------------------------------------------------------------|--------------|-------------------------------------|-----|---|------------|--------------------------|
| Information                                                                              | Notice of Opposition                                                                                                    |              |                                     |     |   |            |                          |
| ► TM2023000430/4                                                                         | ♦ Name                                                                                                    |              | ¢ Type                              |     |   |            |                          |
| <ul> <li>Opposition - TM Opposition</li> <li>Request on Trade Mark</li> </ul>            | TM Grounds of Opposition                                                                                                 |              | TM Grounds of Opposition            |     |   |            | 23 Jan 2024              |
| TM2023000430                                                                             |                                                                                                    |              |                                     |     |   |            |                          |
| Piled                                                                                    | Opposition - Counter statement (TM8 / TMD6)                                                                              |              |                                     |     |   |            |                          |
| Information of the linked IP                                                             |                                                                                                    |              | \varTheta Add 🔍 🔍                   | b   |   |            |                          |
| TM2023000430 National Trade Mark                                                         | Request an Extension of Time                                                                                             |              |                                     |     |   |            |                          |
| <ul> <li>National Trade Mark</li> <li>ZAITI BICYCLE</li> <li>Under Opposition</li> </ul> | You may request an extension of time to comply with this re-<br>Request an Extension of Time C<br>Waive Remaining Period | quest, to be | granted at the Registrar's discreti | on. |   |            |                          |
|                                                                                          | You may waive the remaining period.                                                                                      |              |                                     |     |   |            |                          |
|                                                                                          | Waive Remaining Period                                                                                                   |              |                                     |     |   |            |                          |
|                                                                                          | O Payment                                                                                                    |              |                                     |     |   |            |                          |
|                                                                                          | 1 Fee(s)                                                                                                    |              |                                     |     |   |            | Digicert Signature       |
|                                                                                          | Fee Description                                                                                                    |              |                                     |     |   | Fee Amount | ID 830923 <b>1469</b> 34 |
|                                                                                          | TMD6 - TM Opposition - Provide counter statement                                                                         | d            |                                     |     | : | 350.00     | PIN =                    |
|                                                                                          | Total                                                                                                    |              |                                     |     | : | 350.00     | Add To Basket × Clo      |

## 7. Provide Affidavit of Service for Counter Statement of Owner

a. Owner will get task 'Provide Affidavit of Service for Counter Statement'

| My Account              | Tasks                                                |                    |                                    |                      |
|-------------------------|------------------------------------------------------|--------------------|------------------------------------|----------------------|
| Frade Mark              | 😝 Search Tasks                                       |                    |                                    |                      |
| Patent                  | 1 Task(s)                                            |                    |                                    |                      |
| Geographical Indication | ≑ Task                                               | Application Number | Application Title                  | * Task Due Date      |
| Copyright               | • Provide Affidavit of Service for Counter Statement | ► TM2023000430/4   | Request on Trade Mark TM2023000430 | <b>10</b> 6 Feb 2024 |
|                         | Show / Hide columns                                  |                    |                                    |                      |

b. Attach document of 'Provide Affidavit of Service for Counter Statement' and click Submit

| TM202300                  | 0430/4 - PROVIDE AFFIDAVIT OF SERVICE FOR COUNTER STATEMENT |       | 🗃 Basket Logout |
|---------------------------|-------------------------------------------------------------|-------|-----------------|
|                           |                                                             |       |                 |
|                           | Document(s)                                                 |       |                 |
| 0/4<br>Opposition<br>Mark |                                                             | • Add |                 |
| ie linked IP<br>D         |                                                             |       |                 |

## 8. Task Provide Evidence in support of Opposition

- a. Opponent need to attach the document of Provide Evidence in support of Opposition
- b. Opponent also can request for EOT if need more time to answered the task.
- c. Click submit to proceed the task

| - PROVIDE EVIDENCE IN SUPP                                                        | PORT OF OPPOSITION                                                                                                    |                                 | Basket Logout    |  |  |  |  |
|-----------------------------------------------------------------------------------|----------------------------------------------------------------------------------------------------|---------------------------------|------------------|--|--|--|--|
|                                                                                   |                                                                                                    |                                 |                  |  |  |  |  |
| Opposition - Counter stater                                                       | ment (TM8 / TMD6)                                                                                                    |                                 |                  |  |  |  |  |
|                                                                                   |                                                                                                    | ¢ Type                          |                  |  |  |  |  |
| 840 - CVN Notice Long Title - AF                                                  | 22020007267 32 .docx                                                                                                    | TM Opposition Counter Statement | 23 Jan 2024      |  |  |  |  |
| • Evidence in support of Opp                                                      | osition                                                                                                    |                                 |                  |  |  |  |  |
| Name                                                                              | ¢ Type                                                                                                    |                                 |                  |  |  |  |  |
| ACS 2 .docx                                                                       | TM Opposition Evidence in Support of Opposition                                                                                                    |                                 | Remove           |  |  |  |  |
| Request an Extension of Time                                                      | Request an Extension of Time b                                                                                                    |                                 |                  |  |  |  |  |
| You may request an extension of t                                                 | time to comply with this request, to be granted at the Registrar's discretion.                                                                                                    |                                 |                  |  |  |  |  |
| Request an Extension of Time                                                      |                                                                                                    |                                 |                  |  |  |  |  |
| Waive Remaining Period                                                            |                                                                                                    |                                 |                  |  |  |  |  |
| You may waive the remaining peri                                                  | iod.                                                                                                    |                                 |                  |  |  |  |  |
| Waive Remaining Period                                                            |                                                                                                    |                                 |                  |  |  |  |  |
| lanan Harta Intelek Malaysia (MyIPO),<br>www.myipo.gov.my . e-mail: pttech<br>Usi | an Harat Intelek Malayia (W/IPO), Ans LG: 2-5, 11-13 & 15-23. Menan Aly/IPO, PJ Sentral. Lot 12. Persiann Barat, Selsyon 52, 46200 Petaling Jaya, Selangor, Telephone / Fax, 4603 – 7406 6909 / 4603 – 7406 6909 / 4603 – 7406 6900 / 4603 – 7406 6900 / 4603 – 7406 6900 / 4603 – 7406 6900 / 4603 – 7406 6900 / 4603 – 7406 6900 / 4603 – 7406 6900 / 4603 – 7406 6900 / 4603 – 7406 6900 / 4603 – 7406 6900 / 4603 – 7406 6900 / 4600 / 4603 – 7406 6900 / 4603 – 7406 6900 / 4603 – 7406 6900 / 4603 – 7406 6900 / 4603 – 7406 6900 / 4603 – 7406 6900 / 4603 – 7406 6900 / 4603 – 7406 6900 / 4603 – 7406 6900 / 4603 – 7406 6900 / 4603 – 7406 6900 / 4603 – 7406 6900 / 4603 |                                 |                  |  |  |  |  |
|                                                                                   |                                                                                                    |                                 | 🗙 Close 🗸 Submit |  |  |  |  |

# 9. Provide Affidavit of Service for Evidence in Support of Opposition

a. Next Opponent will get task 'Provide Affidavit of Service for Evidence in Support of Opposition' in the inbox

| Tasks                                                              |                    |                                    |                 |
|--------------------------------------------------------------------|--------------------|------------------------------------|-----------------|
| Search Tasks                                                       |                    |                                    |                 |
| 1 Task(s)                                                          |                    |                                    |                 |
| ¢ Task                                                             | Application Number | Application Title                  | * Task Due Date |
| Provide Affidavit of Service for Evidence in Support of Opposition | E> TM2023000430/4  | Request on Trade Mark TM2023000430 | 🥫06 Feb 2024    |

b. Attach the document and click submit

| 4 - PROVIDE AFFIDAVIT OF SERVICE FOR EVIDENCE IN SUPPORT OF OPPOSITION |         |
|------------------------------------------------------------------------|---------|
| Document(s)                                                            |         |
|                                                                        | O Add • |
|                                                                        |         |
|                                                                        |         |
|                                                                        |         |

## 10. Provide Evidence in support of Application

a. Owner will get the next task 'Provide Evidence in support of Application' on their inbox.

| Tasks                                      |                    |                                    |                 |
|--------------------------------------------|--------------------|------------------------------------|-----------------|
| \varTheta Search Tasks                     |                    |                                    |                 |
| 1 Task(s)                                  |                    |                                    |                 |
| ◆ Task                                     | Application Number | Application Title                  | * Task Due Date |
| Provide Evidence in support of Application | E> TM2023000430/4  | Request on Trade Mark TM2023000430 | 🥰23 Mar 2024    |

- b. Owner need to attach the document of Provide Evidence in support of Opposition
- c. Owner also can request for EOT if need more time to answered the task.
- d. Click submit to proceed the task

| -TEST      |                                      |                                                                                                    |                            |
|------------|--------------------------------------|----------------------------------------------------------------------------------------------------|----------------------------|
| 202300     | 0430/4 - PROVIDE EVIDENCE            | IN SUPPORT OF APPLICATION                                                                                                    | 🔂Basket Logout             |
|            |                                      |                                                                                                    |                            |
|            | Evidence in support of Op            | position                                                                                                    |                            |
|            | ¢ Name                               | ¢ Type                                                                                                    |                            |
| on         | ACS 2 .docx                          | TM Opposition Evidence in Support of Opposition                                                                                                    | 23 Jan 2024                |
|            | • Evidence in support of Ap          | plication                                                                                                    |                            |
| I IP       |                                      | ● bbA ●                                                                                                    |                            |
|            | Request an Extension of Time         | b                                                                                                    |                            |
|            | You may request an extension o       | f time to comply with this request, to be granted at the Registrar's discretion.                                                                                                    |                            |
|            | Request an Extension of Time         |                                                                                                    |                            |
|            | Waive Remaining Period               |                                                                                                    |                            |
|            | You may waive the remaining pe       | riod.                                                                                                    |                            |
|            | Waive Remaining Period               |                                                                                                    |                            |
| ta Intelek | Malaysia (MyIPO), Aras LG, G, 2-5, 1 | 11-13 & 15-23, Menara MyIPO, PJ Sentral, Lot 12, Persiaran Barat, Seksyen 52, 46200 Petaling Jaya, Selangor. Telephone / Fax: +603 – 749                                                                                                    | 6 8900 / + 603 - 7496 8999 |
| o.gov.my   | Usage   Privacy Statem               | winy cracenty, uncernaupporternytporgoving (indeemark), idreensupporternytporgoving (industrial Design), creensupport@mypo.<br>ent   Copyright Notice   Security Policy © Copyright - The Official Portal of Intellectual Property Corporation of Malaysia | Close Submit               |

# 11. Provide Affidavit of Service for Evidence in Support of Application

a. Next Opponent will get task 'Provide Affidavit of Service for Evidence in Support of Opposition' in the inbox

| Tasks                                                                 |                    |                                    |                 |
|-----------------------------------------------------------------------|--------------------|------------------------------------|-----------------|
| Search Tasks                                                          |                    |                                    |                 |
| 1 Task(s)                                                             |                    |                                    |                 |
| ≑ Task                                                                | Application Number | * Application Title                | * Task Due Date |
| • Provide Affidavit of Service for Evidence in Support of Application | E> TM2023000430/4  | Request on Trade Mark TM2023000430 | 6 Feb 2024      |
| Show / Hide columns                                                   |                    |                                    |                 |

#### b. Attach the document and click submit

| TM202300             | 00430/4 - PROVIDE AFFIDAVIT OF SERVICE FOR EVIDENCE IN SUPPORT OF APPLICATION                                                                                                    | Lo      | gout     |
|----------------------|----------------------------------------------------------------------------------------------------|---------|----------|
|                      |                                                                                                    |         |          |
|                      | Document(s)                                                                                                    |         |          |
| l<br>position<br>ark | ✿ Add ●                                                                                                    |         |          |
| inked IP             |                                                                                                    |         |          |
|                      |                                                                                                    |         |          |
|                      |                                                                                                    | 9000    |          |
| myipo.gov.my         | (Maraysia (MyHC)), Has LD, G, C-J, (HTS G, LFZ), Methala MyHC), PT Sential, LDH LZ, Peshalah Datal, Sessyell JZ, HOZOV Petaling Jaya, Salangori, nelephone / Rai, HOD – (490 S000 / HOS – (490 S000 / HOS – (490 S00) / HOS – (490 S000 / HOS – (490 S00) / HOS – (490 S00) / HOS – (490 | 0999    |          |
|                      | Usage   Privacy Statement   Copyright Notice   Security Policy © Copyright - The Official Portal of Intellectual Property Corporation of Malaysia                                                                                                    |         |          |
|                      |                                                                                                    |         |          |
|                      |                                                                                                    |         |          |
|                      |                                                                                                    | × Close | 🗸 Submit |

## 12. Provide Evidence in Reply

a. Next Opponent will get task 'Provide Affidavit of Service for Evidence in Support of Opposition' in the inbox

| Tasks                     |                    |                               |            |                 |  |  |
|---------------------------|--------------------|-------------------------------|------------|-----------------|--|--|
| Search Tasks              |                    |                               |            |                 |  |  |
| Application Number        | TM2023000430/4     | Creation Date                 | from       |                 |  |  |
| Domain                    | No selection 🔹     |                               |            |                 |  |  |
| Task Name                 |                    | Submission Date               | from<br>to |                 |  |  |
| Task Type                 | No selection •     | Task Due Date                 | from to    |                 |  |  |
| Client Reference          | Q Search - Clear   |                               |            |                 |  |  |
| 1 Task(s)                 |                    |                               |            |                 |  |  |
| Task                      | Application Number | Application Title             |            | * Task Due Date |  |  |
| Provide Evidence in Reply | E⇒ TM2023000430/4  | Request on Trade Mark TM20230 | 000430     | 🧖23 Mar 2024    |  |  |

- b. Attach document for Evidence in Reply
- c. Opponent also can request for EOT if need more time to answered the task.
- d. Click submit to proceed the task

| 430/4 | I - PROVIDE EVIDENCE IN REPLY                                                                                                    |                                                               | 🗃 Basket Logout  |  |  |  |
|-------|----------------------------------------------------------------------------------------------------|---------------------------------------------------------------|------------------|--|--|--|
|       | Evidence in support of Application                                                                                                    |                                                               |                  |  |  |  |
|       | ¢ Name                                                                                                    | \$ Туре                                                       |                  |  |  |  |
| 430   | 586 - TM Search and Examination Report - TM2023018983.docx                                                                                                    | TM Opposition Evidence in Support of Application              | 23 Jan 2024      |  |  |  |
|       | Evidence in Reply                                                                                                    |                                                               |                  |  |  |  |
| Γ.    |                                                                                                    | • Add • b                                                     |                  |  |  |  |
|       | Request an Extension of Time                                                                                                    |                                                               |                  |  |  |  |
|       | You may request an extension of time to comply with this request, to be granted at the Registrar's discretic                                                                                                    | n.                                                            |                  |  |  |  |
|       | Request an Extension of Time                                                                                                    |                                                               |                  |  |  |  |
|       | Waive Remaining Period                                                                                                    |                                                               |                  |  |  |  |
|       | You may waive the remaining period.                                                                                                    |                                                               |                  |  |  |  |
|       | Waive Remaining Period                                                                                                    |                                                               |                  |  |  |  |
| Perba | Pertadaran Hara Intelek Malaysia (My/PO), Aras LG. 6: 2-5. 11-13: 8: 15-23. Menara My/PO, PJ Sentral, Lot 12. Pertalaran Baras Setalyen 52. 46200 Petaling Jaya, Selangor. Telephone / Fax: 463 – 7486 8000 / +603 – 7486 8000 / +6000 / +6000 / +6000 / +6000 / +6000 / +6000 / +6000 / +6000 / +6000 / +6000 / +6000 / +6000 / +6000 / +6000 / +6000 / +6000 / + |                                                               |                  |  |  |  |
|       | Usage   Privacy Statement   Copyright Notice   Security Policy © Copyright - The Offi                                                                                                    | icial Portal of Intellectual Property Corporation of Malaysia |                  |  |  |  |
|       |                                                                                                    |                                                               | d                |  |  |  |
|       |                                                                                                    |                                                               | 🗙 Close 🖌 Submit |  |  |  |

### 13. Provide Written Submission of Opponent

a. This will be the last task for Opponent will get task 'Provide Written Submission' on their inbox

| • Provide Written Submission | ▷ TM2023000430/4 | Request on Trade Mark TM2023000430 | 723 Jul 2024 |
|------------------------------|------------------|------------------------------------|--------------|
| alter and the sector as      |                  |                                    |              |

- b. Opponent can review the attachment form owner
- c. Opponent need to attach the document for 'Provide Written Submission'
- d. Opponent also can request for EOT (max 6 months) if need more time to answered the task.
- e. Click submit to proceed the task

| MYIPO - 2.19.0.0 - PTOEXTAPP1-TEST                                                                                                    |                                                                                                    |   |                                 |                     |     |  |  |
|----------------------------------------------------------------------------------------------------|----------------------------------------------------------------------------------------------------|---|---------------------------------|---------------------|-----|--|--|
| INBOX > TM2023                                                                                                    | 000430/4 - PROVIDE WRITTEN SUBMISSION                                                                                                    |   |                                 | <b>⊞</b> Basket Log | out |  |  |
| Information                                                                                                    | • Evidence in Reply                                                                                                    |   |                                 |                     |     |  |  |
| > 🗁 TM2023000430/4                                                                                                    | ♦ Name                                                                                                    |   | \$ Type                         |                     |     |  |  |
| <ul> <li>Opposition - TM Opposition</li> <li>Request on Trade Mark<br/>TM2023000430</li> </ul>                                                                                                    | 586 - TM Search and Examination Report - TM2023018983.docx                                                                                                    | b | TM Opposition Evidence in Reply | 23 Jan 2024         |     |  |  |
| > Filed                                                                                                    | Written Submission                                                                                                    |   |                                 |                     |     |  |  |
| Information of the linked IP     E> TM2023000430     National Trade Mark     ZAITI BICYCLE     Under Opposition                                                                                                    | © And • C                                                                                                    |   |                                 |                     |     |  |  |
|                                                                                                    | You may request an extension of time to comply with this request, to be granted at the Registrar's discretion.<br>Request an Extension of Time<br>Waive Remaining Period |   |                                 |                     |     |  |  |
|                                                                                                    | You may waive the remaining period.                                                                                                    |   |                                 |                     |     |  |  |
|                                                                                                    | Waive Remaining Period                                                                                                    |   |                                 |                     | е   |  |  |
| Perbadanan Harta Intelek Malayita (MyPO), Araz LG, (2, 2, 5, 11-13, & (3, 52, 3), Menara MyPO, (P), Exercitana Earat, Setxyen S2, 46200 Petaling Jaya, Setangor, Telephone, Fac. + 603, - 7496, 8990, + e03, - 7496, 8990, + e03, - 7496, 8900, + e03, - 7496, 8900, + e03, - 7496, 8900, + e03, - 7496, 8900, + e03, - 7496, 8900, + e03, - 7406, 8900, + e03, - 7406, + e03, - 7406, 8900, + e03, - 7406, + e03, - 7406, 8900, + e03, - 7406, + e03, - 7406, + e03, |                                                                                                    |   |                                 |                     |     |  |  |
| Usage   Privacy Statement   Copyright Notice   Security Policy © Copyright - The Official Portal of Intellectual Property Corporation of Malaysia 🗴 Close 🗸 Submit                                                                                                    |                                                                                                    |   |                                 |                     |     |  |  |

#### 14. Provide Written Submission of Owner

a. This will be the last task for Owner. Task 'Provide Written Submission' will appear on owner's inbox

| Search Tasks               |                    |                                    |                 |
|----------------------------|--------------------|------------------------------------|-----------------|
| Task(s)                    |                    |                                    |                 |
| task                       | Application Number | Application Title                  | * Task Due Date |
| Provide Written Submission | E> TM2023000430/4  | Request on Trade Mark TM2023000430 | 🕫 23 Jul 2024   |

- b. Owner can review the attachment from opponent
- c. Owner need to attach the document for 'Provide Written Submission'
- d. Owner also can request for EOT (max 6 months) if need more time to answered the task.
- e. Click submit to proceed the task

| O - 2.19.0.0 - PTOEXTAPP1-TEST                                                                                                    |                                                               |   |                                 |                 |  |
|----------------------------------------------------------------------------------------------------|---------------------------------------------------------------|---|---------------------------------|-----------------|--|
| <u>INBOX</u> > TM20230                                                                                                    | 100430/4 - PROVIDE WRITTEN SUBMISSION                         |   |                                 | ₩Basket Logout  |  |
|                                                                                                    |                                                               |   |                                 |                 |  |
| Information                                                                                                    | <ul> <li>Evidence in Reply</li> </ul>                         |   |                                 |                 |  |
| Discrete TM2023000430/4                                                                                                    | Anne Anne Anne Anne Anne Anne Anne Anne                       |   | \$ Type                         | ← Creation Date |  |
| Opposition - TM Opposition<br>Request on Trade Mark                                                                                                    | 586 - TM Search and Examination Report - TM2023018983.docx    | b | TM Opposition Evidence in Reply | 23 Jan 2024     |  |
| TM2023000430                                                                                                    |                                                               |   |                                 |                 |  |
| Filed                                                                                                    | <ul> <li>Written Submission</li> </ul>                        |   |                                 |                 |  |
| Information of the linked IP<br>TM2023000430<br>National Trade Mark<br>ZAITI BICYCLE<br>Under Opposition                                                                                                    | O Add     C       Request an Extension of Time     d          |   |                                 |                 |  |
|                                                                                                    | Waive Remaining Period<br>You may waive the remaining period. |   |                                 |                 |  |
|                                                                                                    | Waive Remaining Period                                        |   |                                 | е               |  |
| Perbadanan Harta Intelek Malaysia (MyPO). Aras LG, G. 2-5, 11-13 & 15-23, Menara MyPO, PJ Senthal, Loi 12, Persiaran Baat, Seksyen 52, 46200 Petaling Jaya, Selangor, Telephone / Faz + 603 - 7496 8990 + e03 - 7496 8990 www.mypo advime. Jernalis Letchesuppetil Brivio.co. advim, (Pl Lettarian Lettariance) Telemino.co. www. (Popriath). |                                                               |   |                                 |                 |  |
| Usage   Privacy Statement   Copyright Notice   Security Policy © Copyright - The Official Portal of Intellectual Property Corporation of Malaysia 🗴 Close 🗸 Submit.                                                                                                    |                                                               |   |                                 |                 |  |

f. Next task will be validation on examiner stage either the Notice of Opposition approve or disagree.